# Anleitung Wahlen zum Ganztag über ISERV

#### 1. Anmelden in ISERV wie bekannt

Sollten die Zugangsdaten nicht mehr bekannt sein oder nicht funktionieren, bitte bei den Klassenlehrkräften, Herrn Gies oder bei mir melden.

| IServ Login       |                    |
|-------------------|--------------------|
| Account           |                    |
| Passwort          |                    |
| <b>Ð</b> Anmelden | Angemeldet bleiben |
|                   |                    |

2. Auf die Funktion "Alle Module" gehen und mit dem Symbol ">" das Menüfeld vergrößern.

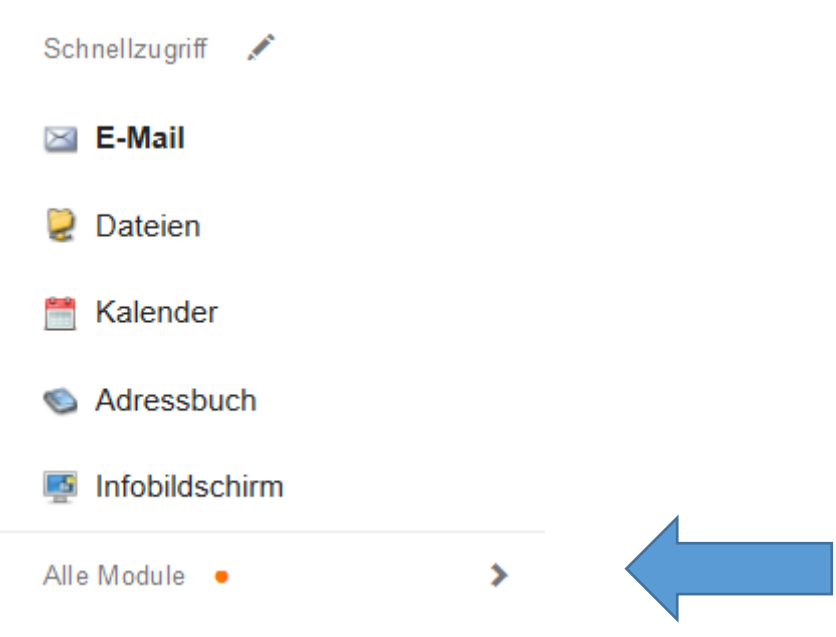

### 3. Auf Unterpunkt Kurswahlen gehen

Auf der rechten Fensterseite ändert sich der Inhalt, bitte beachten

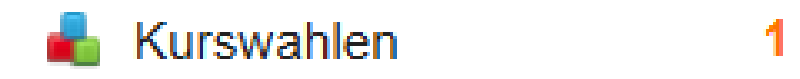

### 4. Die genannte Kurswahl verwenden

Ganztag 2. Hj. 2018-2019 Wahl der Ganztagsangebote für das zweite Schulhalbjahr 2018-2019 © 07.12.2018 00:00 - 19.12.2018 00:00

Nach der Auswahl ändert sich der Fensterinhalt schon wieder.

## 5. Beschreibung Ganztagsangebote und Wahlknopf

Hier seht Ihr die Beschreibungen der Ganztagsangebote, die Wahl findet mit der rechten blauen Schaltfläche statt.

| Ihre Wahlen Ihre Kurse                                                                                                    |                                                        |
|----------------------------------------------------------------------------------------------------|--------------------------------------------------------|
| Wahl der Ganztagsangebote für das zweite Schulhalbjahr 2018-2019<br>Wahlzeitraum: 7.1219.12.2018<br>Bei Fragen oder Problemen bitte Herm Pieck unter Tel. 05407/3480311 oder pieck@rs-wallenhorst.de ansprechen. |                                                        |
| Ihre Wahlmöglichkeiten                                                                                                    | Ihre Wahl                                              |
| Sie können noch 10 Optionen wählen!                                                                                                    | → Jetzt wählen                                         |
|                                                                                                    | Wahlen der Gruppen, deren Besitzer Sie sind            |
| Montagsangebote Dienstagsangebote Mittwochsangebote Donnerstagsangebote Freitagsangebote                                                                                                    | Keine Ihrer eigenen Gruppen nimmt an dieser Wahl teil. |
| Angebote außerhalb der Reihe Berufsorientierung Soziales Lernen                                                                                                    |                                                        |
|                                                                                                    |                                                        |

6. Unter dem Hinweis in blau (Wahlbestätigung durch Erziehungsberechtigte) taucht ein Auswahlmenü auf.

| Wahl der Ganztagsangebote für das z<br>Wahlzeitraum: 7.1219.12.2018<br>Bei Fragen oder Problemen bitte Herrr | weite Schulhalbjahr 2018-2019<br>n Pieck unter Tel. 05407/3480311 oder pieck@rs-wallenhorst.de ansprechen.    |   |
|----------------------------------------------------------------------------------------------------|----------------------------------------------------------------------------------------------------|---|
| i Hinweis: Ihre Wahl muss du                                                                                 | urch einen Erziehungsberechtigten bestätigt werden!                                                           | ] |
| ihre Wahi                                                                                                    | Bite wahlen    I ch bestätige, dass mit dem Abschicken die Wahl sofort verbucht wir    Abschicken X Abbrechen |   |

## 7. Auswahl vornehmen.

Hier könnt Ihr aus den unterschiedlichen Angeboten je Wahlvorgang eins auswählen. Bitte die Auswahl übernehmen.

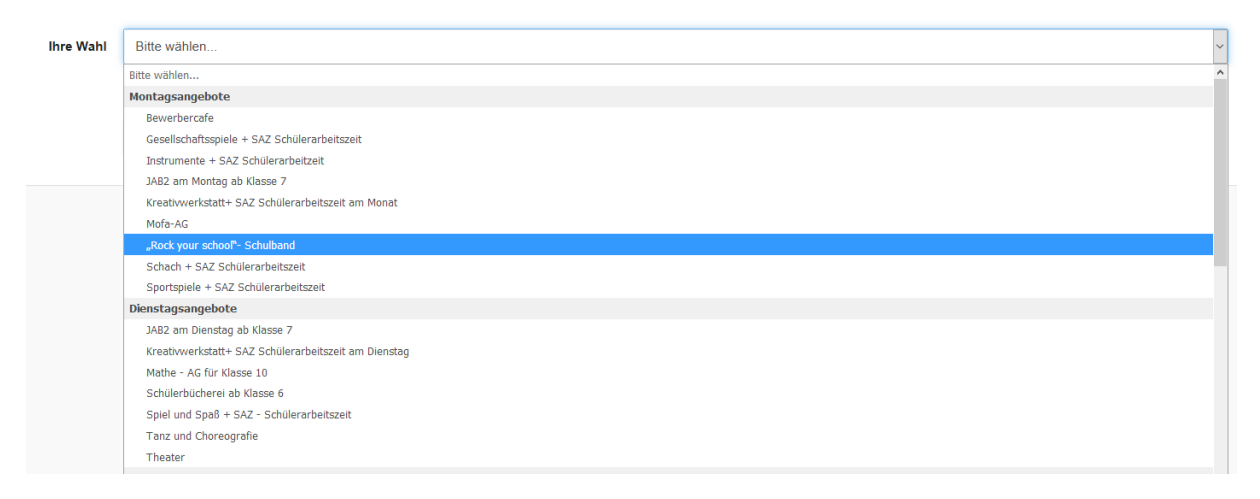

# 8. Auswahl bestätigen und abschicken

Wenn Ihr die Auswahl vorgenommen habt, bitte das kleine Feld mit einem Klick ankreuzen. Mit dem Drücken des Feldes abschicken, wird die Wahl dann automatisch vorgenommen.

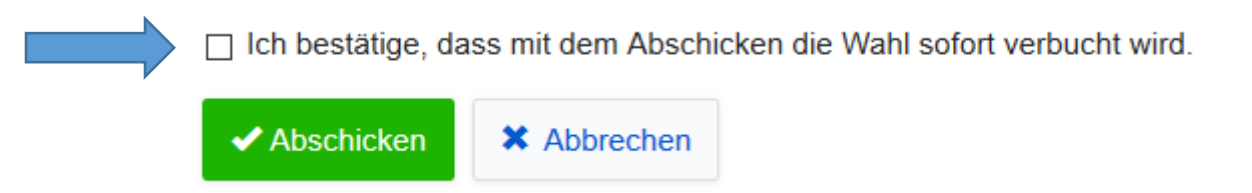

## 9. Weitere Kursangebote wählen

Wenn Ihr an mehr wie einem Kurangebot teilnehmen wollt, dann bitte den Vorgang wie unter Punkt 6 beschrieben solange wiederholen, bis die gewünschten Kurse gewählt sind.

# 10. Bestätigung durch Eltern / Erziehungsberechtigte

Die Kurswahlen sind bis zum 19.12.2018 freigeschaltet, danach findet die Auswertung statt. Die Erziehungsberechtigten erhalten dann zeitnah eine Übersicht über die gewählten Angebote, mit der Bitte diese zu bestätigen. Erst damit ist die Wahl für das ganze kommende Schulhalbjahr verbindlich.

## 11. Fragen?

Dann bitte Herrn Pieck persönlich im Büro, telefonisch unter 05407/3480311 oder per Email: <u>pieck@rs-wallenhorst.de</u> ansprechen!